### **Reset Password Introduction**

Have you ever forgotten your password or locked yourself out? "I can't access my account" is a feature that you may have noticed in our online banking login homepage which allows you to reset your password in the event you are locked out of online banking without having to call us.

| Log in | to | my | account |
|--------|----|----|---------|
|--------|----|----|---------|

| Username                  | Welcome to Online Banking!                                                                                                    |
|---------------------------|----------------------------------------------------------------------------------------------------|
| Password                  | If you need assistance during<br>regular business hours,<br>please contact us at<br>360.779.4567 or by email at<br>customerservice@libertybaybank.com. |
|                           | Thank you,                                                                                                    |
|                           | The Online Banking Team                                                                                                    |
| Login                     |                                                                                                    |
| I can't access my account |                                                                                                    |

This service is free, but in order to use this feature, you must first activate it. Here's how.

# Activate

Activating the reset password is easy and takes a minute. Follow these steps:

# Step 1 - Login

Go to our website: libertybaybank.com, and from any page at the top select "Login". From there our login selection will open to:

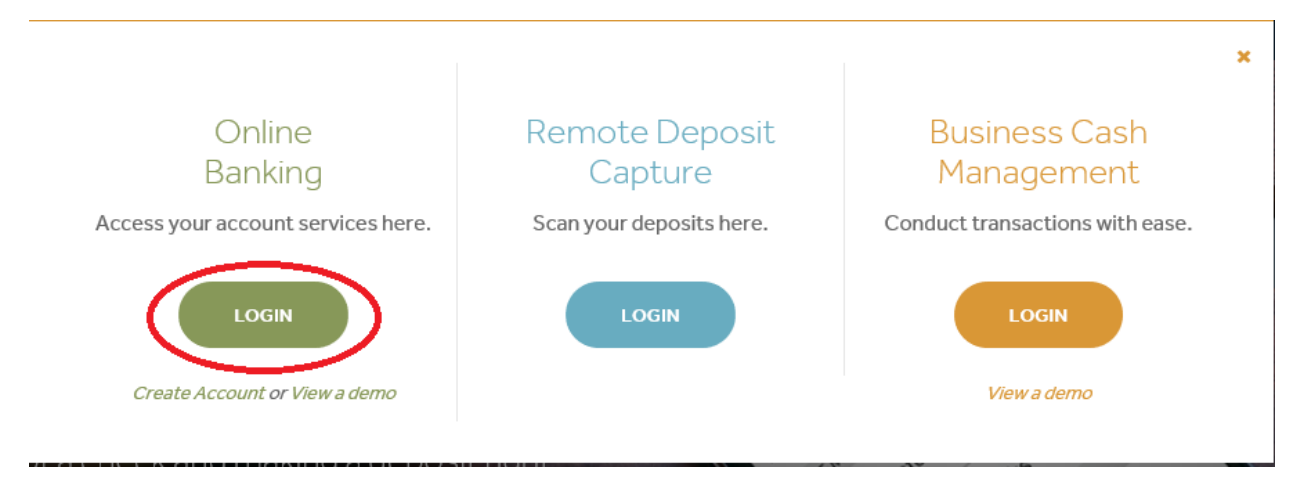

### Log in to my account

| Username | Enter your credentials |
|----------|------------------------|
| Password |                        |
|          |                        |
| Login    |                        |

# Step 2: Set up Security Settings

From the main screen, select "My Settings" located at the top of the page.

| Notifications 6 | My Settings | Help   Support   Logout |
|-----------------|-------------|-------------------------|
|                 |             |                         |

Scroll down to Security Options, select "Edit"

Security options | Edit

### **Step 3: Delivery Options**

Phone: In the "By Phone" section, enter your phone number. If you would like the option to receive the one-time passcode (OTP) via text, enter your cell number here and then follow the next step to enable text message delivery option.

Or if you only want to receive the OTP via voice, then select "Save" after you've entered the phone number.

# Confirming your identity

| If we do not recognize y methods below. | our computer or device, we confirm your identity by or                                                                              | ne of the |
|-----------------------------------------|----------------------------------------------------------------------------------------------------|-----------|
| By phone                                | Confirm your identity by responding to a text or call to a phone you have handy.          +1         + 1         Add another number |           |

To receive the OTP via text, select "Enable for text". You will have to retrieve the code from your phone and enter in the box indicated.

| Security options   Edit | (360)xxx-xxxx   Enable for text                                                                                                    |  |  |
|-------------------------|----------------------------------------------------------------------------------------------------|--|--|
|                         | Mobile carriers require us to confirm your phone can <b>x</b> receive text messages.                                                                                                    |  |  |
|                         | We just sent a message to (360) <b>xxx-xxxx</b><br>Enter the code below.                                                                                                    |  |  |
|                         | Enter code Confirm                                                                                                    |  |  |
|                         | Didn't get the code? <u>Text me again</u>                                                                                                    |  |  |
|                         | Message and data rates may apply for text option. For help or<br>information send "help" to 44833. To cancel at any time send "stop" to<br>44833. By clicking Text me button you agree to the Terms and<br>Conditions and Privacy Policy. |  |  |
|                         | Show the Terms and Conditions and Privacy Policy                                                                                                    |  |  |

**Congratulations!** You have activated the self-service Reset Password feature for your online

banking. Now how does it work?

# **Reset Password Procedure**

Now that you have activated the service you can select "I can't access my account" from the online banking login screen in the event you are locked out of online banking.

Follow these steps to reset your password:

# Step 1: "Can't Access your Account?"

Enter your phone number and username, then select "Send me a new password"

# Can't access your account? Just provide the following information and we'll send you a new password. Phone number This phone number must be already added to your account. (xxx) xxx-xxxx Username Enter username Go back to login I forgot my username Send me a new password

# Step 2: "Temporary Password"

You will receive the 6-digit password, enter it in the box below. Write it down, because you will need it in the next step too. Select confirm.

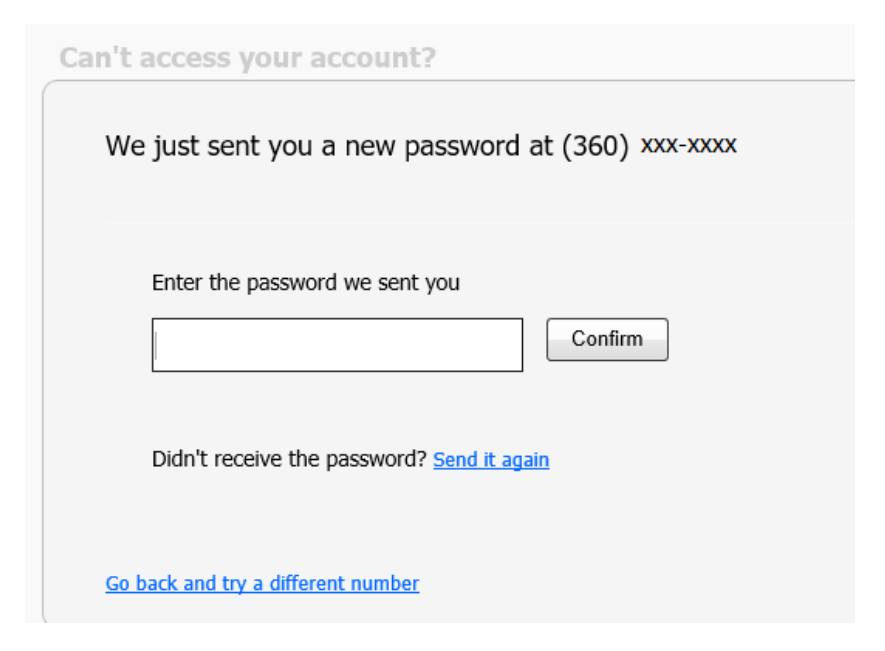

# Step 3: "New Password"

Re-enter the temporary password. Pick a new password following the password requirements.

# Success! You need to change your password.

| Current password                        |      |                                                                                                 |
|-----------------------------------------|------|-------------------------------------------------------------------------------------------------|
|                                         | SHOW |                                                                                                 |
| New password                            |      |                                                                                                 |
|                                         | SHOW | <ul> <li>Minimum of six characters</li> <li>Use a mix of letters, numbers or symbols</li> </ul> |
| Retype password                         |      | <ul> <li>Passwords must match</li> </ul>                                                        |
|                                         | SHOW |                                                                                                 |
| Update password                         |      |                                                                                                 |
| Your password was updated successfully. |      |                                                                                                 |
| ОК                                      |      |                                                                                                 |

**Congratulations!** Your password has been successfully reset and you can now access your online banking with your new password.

Please contact Liberty Bay Bank with additional Reset Password or Online Banking questions via email at <u>customerservice@libertybaybank.com</u> or by phone at (360) 779-4567, Monday – Friday, 9:00 a.m. – 5:00 p.m. (PST).